## Web 端单船权限如何批量分配给用户(以船舶为基准)(文档) 用户登录互海通 Web 端,在"系统设置→用户管理"界面,可按照以下步骤 1-5 进行操作:

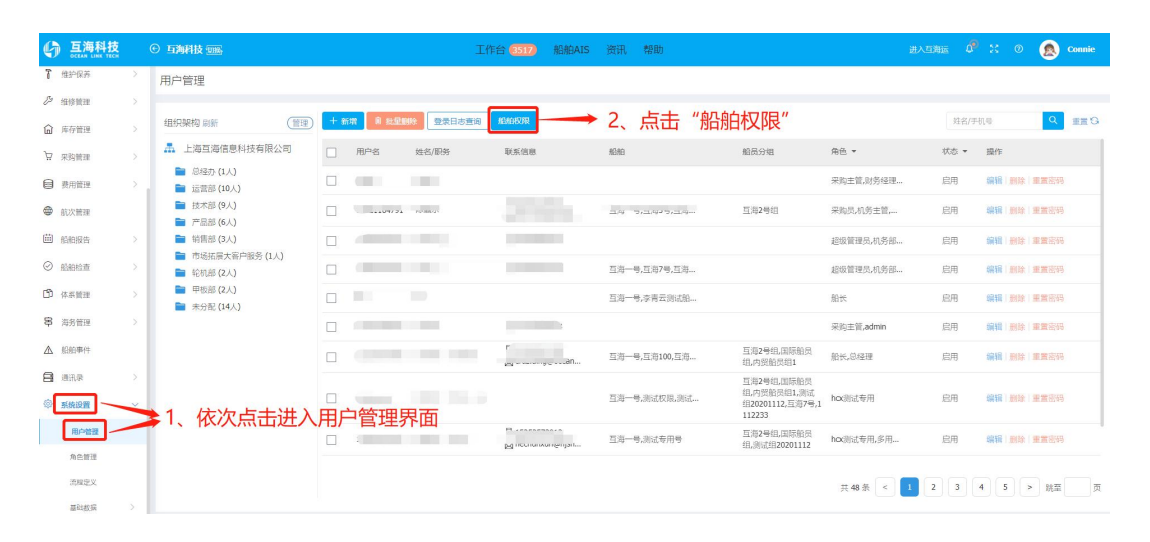

| ⑤ 互海科技     |   | © <b>互為科</b> | <b>技</b>   | 工作台 (5665) 船舶AIS 资讯 帮助                                                                                                    | 🔎 💿 🙍 Connie |
|------------|---|--------------|------------|----------------------------------------------------------------------------------------------------|--------------|
| 13 船员费用    |   | ←船舶          | 权限         |                                                                                                    |              |
| A 招聘管理     |   |              |            | 通过船舶名称搜索可能                                                                                                    | 快速查找目标       |
| 育 维修保养     |   |              |            | Stell                                                                                                    | () 空田(G)     |
| ▷ 维修管理     | > | #            | 船舶名称       | 自管船用户(代管船用户                                                                                                    | 操作           |
| 一 库存管理     |   |              |            |                                                                                                    |              |
| 安 采购普理     |   | 1            | 互海一号       | (市町((技术部)                                                                                                    | 编辑           |
|            |   |              |            | 章调话、土 <sub>和山山</sub> 。。。                                                                                                    |              |
| ● 商务管理     |   | 2            | 李青云测试船舶    | (2音話). (木部)                                                                                                    | 编辑           |
| ● 船舶报告     |   | 3            | 阿来1号       | 运营部). 互营部)                                                                                                    | 编辑           |
| © ADADADAN |   | 4            | 阿来2号       | 三荒前的。<br>三荒前的                                                                                                    | 编辑           |
| ① 体系管理     |   | 5            | 测试船舶202011 | 回觉的)。    (木師)。     (木師)。                                                                                                    | 编辑           |
| ₿ 海务管理     |   | 6            | 测试船舶202012 | 這葉語D. (技术部)                                                                                                    | 编辑           |
| ▲ 船舶事件     |   | 7            | 测试权限       | (技术部). 支大部)                                                                                                    | 编辑           |
| □ 通讯录      |   | 8            | 测试专用号      | <sup>1</sup> 组((技术部). 技术部).                                                                                                    | 编辑           |
| 祭祭送置       | ~ | 9            | 互海100      | (247)、(258)、) (1548)、(1548)、(1548)、(1548)、(1548)、(1548)、(1548)、(1548)、(1548)、(1548)、(1548)、(1548)、(1548)、(1548)、(1548)、(1548)、(1548)、(1548)、(1548)、(1548)、(1548)、(1548)、(1548)、(1548)、(1548)、(1548)、(1548)、(1548)、(1548)、(1548)、(1548)、(1548)、(1548)、(1548)、(1548) | = "伯胡" 缺     |
| 用戶管理       |   | 10           | 互海101      |                                                                                                    |              |
| 角色管理       |   |              |            |                                                                                                    |              |
| 流程定义       |   |              |            | < 1                                                                                                    | 2 3 > 跳至 页   |
| 2020480-22 | 5 |              |            |                                                                                                    |              |

| 船舶名称 | <b>默认</b>      | 为进入自管    | <u></u> 雪船界面, | <sup>船舶权限编辑</sup><br>可切换至代管机 | 船或无权限用户界面 | 8 |
|------|----------------|----------|---------------|------------------------------|-----------|---|
| 自管船  | 语用户 <b>(0)</b> | 代管船用户(0) | 无权限用户(36)     |                              |           |   |
| 自動除  |                |          |               |                              |           |   |
|      | #              | 用户姓名     |               | 部门名称                         | 手机号       |   |
|      |                |          |               |                              |           |   |
|      |                |          |               |                              |           |   |
|      |                |          |               |                              |           |   |
|      |                |          |               | ▲<br>暂无自管船用户!                |           |   |

船舶权限编辑

| 船舶名利 | R: 互海7号                           |                                                       |                                                                     |                                                                           |
|------|-----------------------------------|-------------------------------------------------------|---------------------------------------------------------------------|---------------------------------------------------------------------------|
| 自管舟  | 6月户 <b>(0)</b>                    | 代管船用户(0) 无权                                           | 2限用户(36)                                                            |                                                                           |
| 十新增法 | 为自管船                              | 十新增为代替船                                               |                                                                     |                                                                           |
|      | #                                 | 用户姓名                                                  | 部门名称                                                                | 手机号                                                                       |
|      | 1                                 |                                                       | 总经办                                                                 | 151                                                                       |
|      |                                   | R.                                                    | 运营部                                                                 | 15                                                                        |
|      | 3                                 | Ξ                                                     | 运营部                                                                 | 11                                                                        |
|      | 4                                 | 4、勾选需                                                 | 要配置船舶权限的用                                                           | 户,选择新增                                                                    |
|      | -                                 |                                                       |                                                                     |                                                                           |
|      | 5                                 | 。为自管的                                                 | 船或代管船,即船舶机                                                          | 又限配置成功。                                                                   |
|      | 5                                 | ◎为自管的<br>◎                                            | 船或代管船 <sup>會</sup> 即船舶相                                             | 又限配置成功。                                                                   |
|      | 5<br>6<br>7                       | <sup>3</sup> 为自管的<br>◎                                | 船或代管船 <sup>會</sup> 即船舶格<br><sup>技术部</sup>                           | <b>又限配置成功。</b>                                                            |
|      | 5<br>6<br>7<br>8                  | <sup>⊮</sup> 为自管的<br>⊭<br>⊦                           | <b>船或代管船部 即船舶株</b><br><sup>技术部</sup><br><sub>技术部</sub>              | <b>又限配置成功。</b><br>185 〕<br>1807                                           |
|      | 5<br>6<br>7<br>8<br>9             | ◎ <b>为自管的</b><br>◎<br>·<br>·                          | 胎或代管船部 即船舶株<br><sup>技术部</sup><br>技 <sup>术部</sup><br>技 <sup>术部</sup> | <b>又限配置成功。</b><br>185 ふ<br>1807<br>135                                    |
|      | 5<br>6<br>7<br>8<br>9<br>10       | * <b>为自管的</b><br>************************************ | 船或代管船部 即船舶株<br>技术部<br>技术部<br>技术部<br>技术部<br>技术部<br>技术部<br>技术部        | 又限配置成功。          186       3         1807       138         135       135 |
|      | 5<br>6<br>7<br>8<br>9<br>10<br>11 | P为自管的                                                 | 品或代管船部 即船舶株<br>技术部 技术部 技术部 技术部 技术部 技术部 技术部 技术部 技术部                  | 又限配置成功。                                                                   |

已经配置好的船舶,在自管船或代管船界面,勾选用户,点击"删除"即可删除该船舶的某用户权限(步骤 5)。

×

| ☆へ☆☆ オマ パロノムウオニ |  |
|-----------------|--|
| 加加加加化文中区4两半耳    |  |

×

| 船舶名称: 互海7号<br>自管船用户(3) 代管船用户(0) 无权限用户(33)                                                                                                    | 船舶名称: 互海7号<br>自管船用户(3) 代管船用户(0) 无权限用户(33)                                                 |      |            |          |           | /30/30 (XPK 9674 |     |
|----------------------------------------------------------------------------------------------------|-------------------------------------------------------------------------------------------|------|------------|----------|-----------|------------------|-----|
| 自管船用户(3) 代管船用户(0) 无权限用户(33) # 用户姓名 部门名称 手机号 1                                                                                                    | 自管船用户(3) 代管船用户(0) 无权限用户(33)<br># 用户姓名 部门名称 手机号<br>5、已经配置好权限的船舶,在首管船或代管船界面, <sup>137</sup> | 船舶名称 | :互海7号      |          |           |                  |     |
| ● 删除<br># 用户姓名 部门名称 手机号<br>1 王 I I I I I I I I I I I I I I I I I I I I I I I I I I I I I I I I I I I I I I I I I I I I I I I I I I I I I I I I I I I I I I I I I I I I I I I I I I I I I I I I I I I I I I I I I I I I I I I I I I I I I I I I I I I I I I I I I I I I I I I I I I I I I I I I I I I I I I I I I I I I I I I I | #     用户姓名     部门名称     手机号       5、已经配置好权限的船舶,在首管船或代管船界面,     137                        | 自管船  | )<br>用户(3) | 代管船用户(0) | 无权限用户(33) |                  |     |
| #     用户姓名     部门名称     手机号                                                                                                    | #     用户姓名     部门名称     手机号       5、已经配置好权限的船舶,在首管船或代管船界面,     137                        | 自動除  |            |          |           |                  |     |
|                                                                                                    | 5、已经配置好权限的船舶,在首管船或代管船界面, <sup>137</sup>                                                   |      | #          | 用户姓名     |           | 部门名称             | 手机号 |
|                                                                                                    | 5、已经配置好权限的船舶,在目管船或代管船界面,                                                                  | -    | _1         |          |           |                  | 137 |
| 一 勾选用户,点击"删除"即可删除该船舶的某用户权限。                                                                                                    |                                                                                           |      | 3          | C        |           |                  | 17. |
|                                                                                                    | 3 C 177                                                                                   |      | -          |          |           |                  |     |